## Öffnungszeiten in meinBCS anpassen

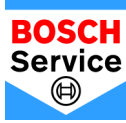

**1.** Melden Sie sich in Ihrem meinBCS Profil an (<u>Link hier</u>). Dies ist das eigentliche Profil und die Öffnungszeiten:

| Werkstatt-Cockpit      | Profil                                                                                |
|------------------------|---------------------------------------------------------------------------------------|
| Uberblick Cockpit      | Basisinformationen Kontakte Adressen Services Öffnungszejten                          |
| Profil                 | Montag 08 : 00 - 17 : 00 Mittagspause 12 : 00 - 13 : 00                               |
| Werkstätten            | Dienstag 08 : 00 - 17 : 00 Mittagspause 12 : 00 - 13 : 00                             |
| Angebote               | Mittwoch     08 : 00     -     18 : 00     Mittagspause     12 : 00     -     13 : 00 |
| Neuigkeiten            | ☑ Donnerstag 07 : 00 - 13 : 00   ☑ Mittagspause 11 : 00 - 12 : 00                     |
| Rabattaktionen         | Freitag     08 : 00     -     18 : 00     Mittagspause     12 : 00     -     13 : 00  |
| Buchungen              | Samstag     08 : 00     -     18 : 00     Mittagspause     12 : 00     -     13 : 00  |
| K Serviceeinstellungen | Sonntag 08 : 00 - 18 : 00 Mittagspause 12 : 00 - 13 : 00                              |
| Einladungen            | Änderungen speichern                                                                  |

So können Sie ein weiteres Profil aufrufen, aus welchem die Öffnungszeiten für die Verfügbarkeitsregeln gezogen werden:

 Wählen Sie hierfür bitte den Reiter "Werkstätten" und klicken auf den Namen Ihrer Werkstatt:

| Werkstatt-Cockpit | Werkstätten                      |  |  |
|-------------------|----------------------------------|--|--|
| Überblick Cockpit |                                  |  |  |
| _                 | Name                             |  |  |
| Profil            | Bosch Car Service Mobility Media |  |  |
| Werkstätten       | Elemente pro Seite: 10 V         |  |  |

## **3.** In diesem "versteckten" Profil können Sie Ihre tatsächlichen Öffnungszeiten eintragen und dann auf "Änderungen speichern" klicken.

| /erkstatt-Cockpit    | Profil             |                         |                       |                   |
|----------------------|--------------------|-------------------------|-----------------------|-------------------|
| Überblick Cockpit    | Basisinformationen | Kontakte Adressen Se    | rvices Öffnungszeiten |                   |
| > Profil             |                    | Montag 08 : 00 - 18     | B : 00 Mittagspause   | 12 : 00 - 13 : 00 |
| Werkstätten          |                    | ☑ Dienstag 08 : 00 - 18 | B : 00 Mittagspause   | 12 : 00 - 13 : 00 |
| Angebote             |                    | Mittwoch 08 : 00 - 18   | B : 00 Mittagspause   | 12 : 00 - 13 : 00 |
| Neuigkeiten          |                    | Donnerstag 08 : 00 - 18 | B : 00 Mittagspause   | 12 : 00 - 13 : 00 |
| Rabattaktionen       |                    | □ Freitag 08 : 00 - 18  | 3 : 00 Mittagspause   | 12 : 00 - 13 : 00 |
| Buchungen            |                    | Samstag 08 : 00 - 18    | B : 00 Mittagspause   | 12 : 00 - 13 : 00 |
| Serviceeinstellungen |                    | Sonntag 08 : 00 - 18    | 3 : 00 Mittagspause   | 12 : 00 - 13 : 00 |
| Einladungan          |                    | Änderungen spei         | chern                 |                   |